## **M** winmostar tutorial

# LAMMPS/Gromacs Automatic Force Field Editing

V11.3.0

1<sup>st</sup> Oct. 2022 X-Ability Co., Ltd.

## **About This Manual**

- This manual is a tutorial demonstrating use cases for Winmostar V11.
- For those using Winmostar V11 for the first time, please consult <u>Beginner's Guide</u>.
- For those who wish to explore the details of each feature, please refer to <u>Winmostar User Manual.</u>
- Those who wish to practice the contents of this manual are encouraged to attend a training session.
  - <u>Winmostar Introductory Training Session</u>: This guide only introduces the operation methods of the Basic Tutorial.
  - <u>Winmostar Basic Training Session</u>: We will cover the theoretical background, explanations on interpreting results, operational methods of the Basic Tutorial, and procedures for some tutorials beyond the basic level.
  - <u>Individual Training Session</u>: You can freely customize the training content according to your preferences.
- If you are unable to proceed with the operations as outlined in this manual, please first consult <u>Frequently asked questions</u>.
- If your issue is not resolved through the Frequently Asked Questions, for the purpose of information accumulation and management, please contact us using <u>Contact page</u>. Attach files generated at the time of the issue and provide steps to reproduce the problem.
- The copyright for this document is held by X-Ability Co., Ltd. Any copying or duplication of the content in any form without the express permission of X-Ability Co., Ltd. is strictly prohibited.

## **Overview**

• This tutorial requires Winmostar V11 Professional Elite edition. Once set up, simulations can be run with both LAMMPS and Gromacs, with rigid structures supported exclusively in LAMMPS.

### 1. Assignment of the OPLS-AA Force Field

Assign the OPLS-AA force field to ethanol using mktop. Unlike the conventional method using acpype with OPLS-AA/L+GAFF, OPLS-AA is applied also to intramolecular potentials.

### 2. Automatic Parameter Assignment for Rigid Structures

Automatically assign UFF or Dreiding LJ parameters to graphene. Unlike conventional methods, there
is no need for manual input of LJ parameters.

### 3. Auto-Completion for Failed Assignments

Assign a combination of GAFF and Dreiding parameters to silanol. Unlike conventional methods, there
is no need to interrupt the process even if some degrees of freedom lack parameter definitions.

#### 4. Automatic Extraction of Equilibrium Bond Lengths and Angles from Quantum Chemical Calculations

 Adjust the force field parameters of the PF<sub>6</sub>- ion based on equilibrium bond lengths and angles obtained from GAMESS calculations. This approach helps prevent structural distortions that can occur when using the default values from general-purpose force fields.

#### Note

• When editing charges or force fields, it is recommended to run actual simulations and evaluate the structure and various properties to assess the impact of the changes.

## A. Auto-assignment of the OPLS-AA Force Field

Refer to LAMMPS Basics Tutorial for basic operation methods.

- A. Click File | New Project, enter 'ethanol' in Project name, and click Save.
- B. Click ③ **Import SMILES** on the toolbar, enter 'CCO' (in all uppercase), and then click **Import**. After the process completes, when the message 'Successfully finished.' appears, click **OK**.

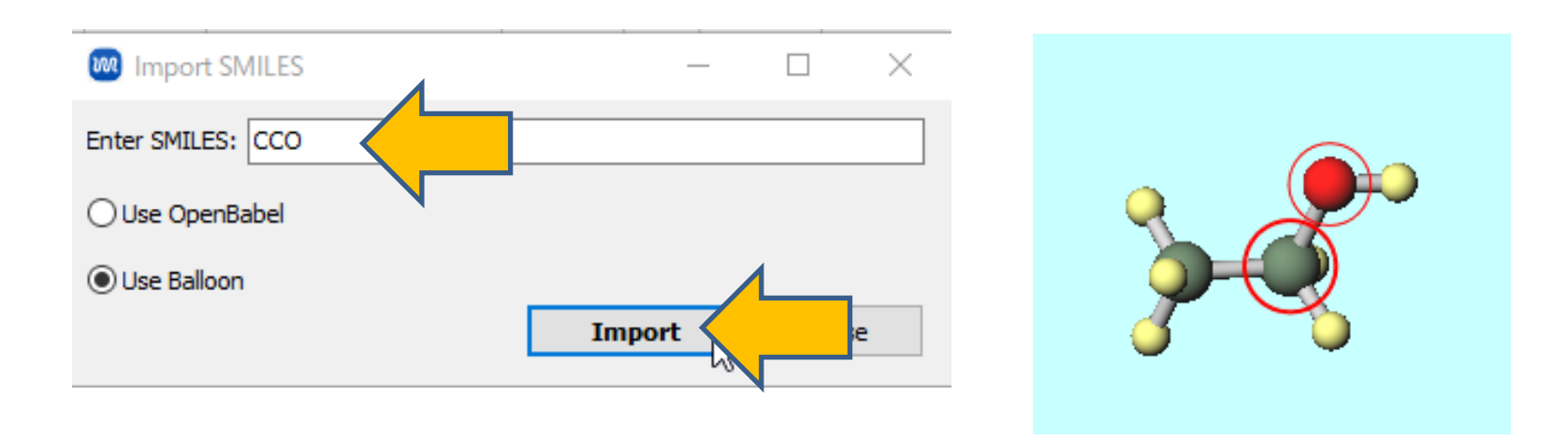

# A. Auto-assignment of the OPLS-AA Force Field

- A. Click **P** Assign Charges Automatically and then click OK.
- B. Select the desired type of charge using 'Set ... for all components' and click OK. If you want to use OPLS-AA charges, select 'OPLS-AA'.
- C. When using OPLS-AA charges for ethanol, a message will appear stating: 'Total charge OPLS-AA obtained by mktop is not an integer value.' If you want to force the total charge to be an integer, click **Select | Select All** then click **Edit | Modify Selected Group | Change Charges of Group**, enter an appropriate value (e.g., "0" for neutral molecules like ethanol), and click **OK**. You can check the total system charge under "Qtot=" at the bottom of the molecule display area.

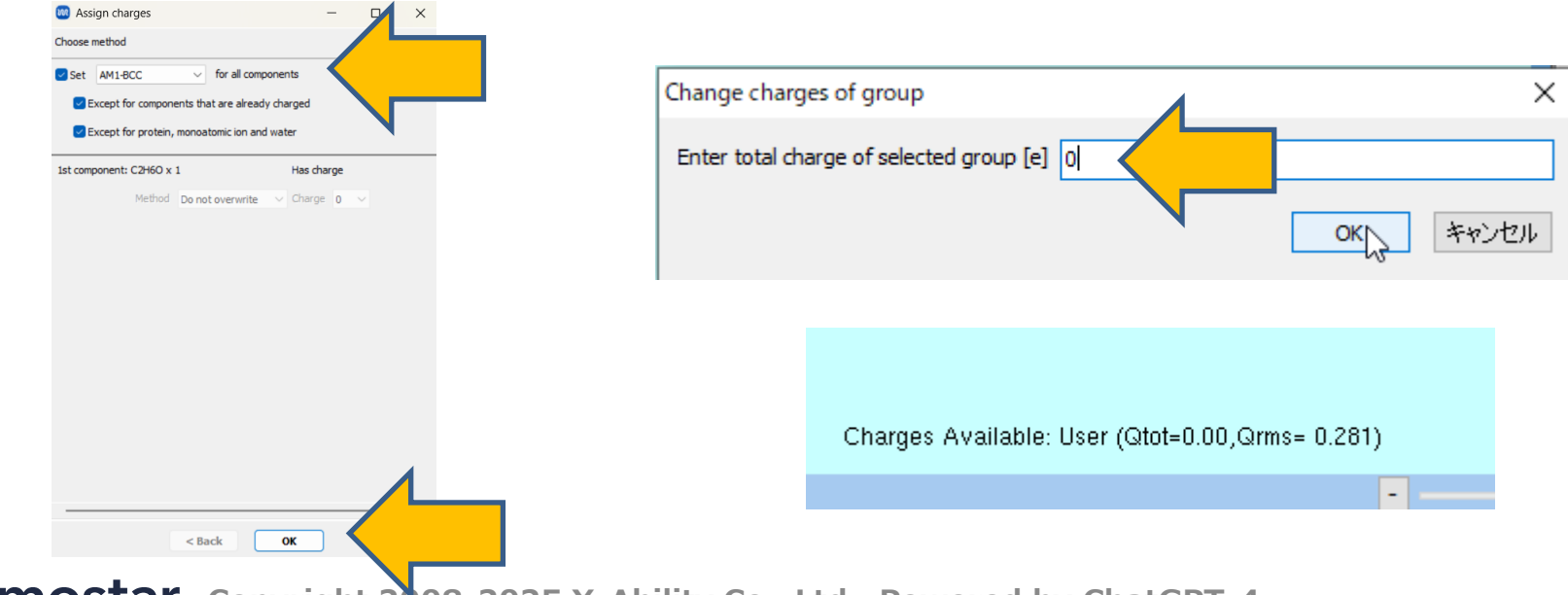

## A. Auto-assignment of the OPLS-AA Force Field

- A. Select LAMMPS or Gromacs as Solver, and click (Workflow Setup)
- B. When the 'Create Cell' / 'Enter Margin' dialog appears, simply click **OK**.
- C. Select the force field you want to use (e.g., OPLS-AA) at (General) in **Automatically** assign parameters.
- D. The subsequent steps follow the procedures outlined in LAMMPS Basics Tutorial and

| Automatically ass                                              | ign parameters                                                    |                 |                                   |                 |    |
|----------------------------------------------------------------|-------------------------------------------------------------------|-----------------|-----------------------------------|-----------------|----|
| Molecules<br>detected                                          | Composition<br>C2H6O                                              |                 | # molecules                       | Type<br>General |    |
| (General)                                                      | OPLS-AA                                                           | ~               | Exception                         |                 |    |
| (Protein)                                                      | AMBER03                                                           | ~               |                                   |                 |    |
| (Water)                                                        | SPC/E                                                             | ~               |                                   |                 |    |
|                                                                |                                                                   |                 |                                   |                 |    |
| Open editor a                                                  | fter assignment                                                   |                 |                                   | Dump Not        | N  |
| Open editor a                                                  | fter assignment<br>lefined in external                            | param           | eter file (for ino                | Dump Not        | N  |
| Open editor a Use parameters o ReaxFF or DPD) Use parameters v | fter assignment<br>lefined in external p<br>vritten in file opene | param<br>d on m | eter file (for ino<br>nain window | Dump Nor        | n, |

related guides.

### **B.** Automatic Parameter Assignment for Rigid Structures

Refer to LAMMPS Basics Tutorial for basic operation methods.

**M** winmostar

- A. Click File | New Project, enter 'gwg\_auto' in Project name, and click Save.
- B. Click **File | Import | Samples File | graphene\_water\_graphene.mol2**. - If you wish to load a different file at this stage, use File | Import File instead.
- C. Click on the row labeled '1 C 1920' and click **Close**. Click **Select | Register Selected Group**, enter '**graphene**' as **Group name**, and click **OK**. (Although this guide does not cover running MD simulations, the procedure described here is necessary to set up rigid structure for the simulation.)

| n | Select   | : by                     | _           |       | × |
|---|----------|--------------------------|-------------|-------|---|
| I | Jse List | Use Selection Language   |             |       |   |
|   |          | cular Species 🔿 Molecule | es 💿 Eler   | ments |   |
|   | ID       | Element                  | # Atoms     |       |   |
|   | 1        | С                        | 1920        |       |   |
|   | 2        | н                        | 250         |       |   |
|   | <b>–</b> |                          | 500         |       |   |
|   |          |                          |             |       |   |
|   |          |                          |             |       |   |
|   |          |                          |             |       |   |
|   |          |                          |             |       |   |
|   |          |                          |             |       |   |
|   |          |                          |             |       |   |
|   | Upd      | late List All            | None Invert | Close |   |
|   |          |                          |             |       |   |

### **B.** Automatic Parameter Assignment for Rigid Structures

- A. Select LAMMPS from Solver and click **(Keyword Setup)**.
- B. If prompted with 'Some molecules do not have charges. Do you want to assign charges now?', click No.
- C. Click Exception.
- D. Check the first C960 in the list on the left

| Massign force fie                  | ld parameters                              | -                                           | - 🗆                                 | $\times$ | Exception                        |                      |         |                                                | _                     |                              | × |
|------------------------------------|--------------------------------------------|---------------------------------------------|-------------------------------------|----------|----------------------------------|----------------------|---------|------------------------------------------------|-----------------------|------------------------------|---|
| Choose how to set fo               | rce field parameters                       |                                             |                                     |          | Check molecules to be explicitly | assigned LJ paramete | rs      |                                                |                       |                              |   |
| • Automatically assig              | gn parameters                              |                                             |                                     |          | Composition                      | # Mol                | Element | Sigma / nm                                     | Epsilo                | on / kJ/mol                  |   |
| Molecules<br>detected<br>(General) | Composition<br>C960<br>H2O<br>C960<br>GAFF | # molecules<br>1<br>250<br>1<br>✓ Exception | Type<br>General<br>Water<br>General |          | C960<br>C960                     | 1                    | С       | 0.00                                           | 0.00                  |                              |   |
| (Protein)                          | AMBER03                                    | 4                                           |                                     | -        |                                  |                      |         |                                                |                       |                              |   |
| (Water)                            | SPC/E                                      | ~                                           |                                     |          |                                  |                      | A       | utomatically assi                              | ign para              | meters                       |   |
|                                    |                                            |                                             |                                     |          |                                  |                      | Use bor | nd coefficient [k<br>gle coefficient [k<br>Set | J/mol/nr<br>:J/mol/ra | n2] 0.0<br>ad2] 0.0<br>Cance | 2 |

## **B.** Automatic Parameter Assignment for Rigid Structures

- A. Click **Automatically assign parameters**, select 'UFF' or 'Dreiding' under 'Select force field,' and the parameters will be automatically populated in the list above.
- B. Check 'C960' in the second row of the **Composition** section, then similarly click **Automatically assign parameters** and select either 'UFF' or 'Dreiding'.
- C. Click **Set**. The subsequent steps follow the procedure outlined in the LAMMPS tutorial for systems with solid walls.

| Exception                                   |                                                                                          | - 🗆                                                         | × | 🚾 Exception                      |                    |             |                                                                          | _                               |                                    | ×  |
|---------------------------------------------|------------------------------------------------------------------------------------------|-------------------------------------------------------------|---|----------------------------------|--------------------|-------------|--------------------------------------------------------------------------|---------------------------------|------------------------------------|----|
| Check molecules to be explicitly assigned L | parameters                                                                               |                                                             |   | Check molecules to be explicitly | assigned LJ parame | ters        |                                                                          |                                 |                                    |    |
| Composition # Mol                           | Element Sigma / nm                                                                       | Epsilon / kJ/mol                                            | I | Composition                      | # Mol              | Element     | Sigma / nm                                                               | Epsilon                         | /kJ/mol                            | 1  |
| C960 1                                      | C 0.3430850963                                                                           | 0.43932                                                     |   | ☑ C960                           | 1                  | С           | 0.34308509635                                                            | 0.4393                          | 2                                  |    |
| └ C960 1                                    | Automatically ass Automatically ass Use bond coefficient [k Use angle coefficient [k Set | gn parameters<br>J/mol/nm2] 0.0<br>J/mol/rad2] 0.0<br>Cance | e | C960                             |                    | A<br>Use bo | utomatically assig<br>nd coefficient [kJ,<br>gle coefficient [kJ,<br>Set | n param<br>/mol/nm2<br>/mol/rad | eters<br>[] 0.0<br>2] 0.0<br>Cance | el |

## **C. Auto-Completion for Failed Assignments**

Refer to LAMMPS Basics Tutorial for basic operation methods.

- A. Click File | New Project, enter 'silanol\_gaff\_dreiding' in Project name, and click Save.
- B. Click File | Import | Samples File | silanol\_resp.mol2.
- C. Select LAMMPS or Gromacs as Solver, and click (Workflow Setup)
- D. When the 'Create Cell' / 'Enter Margin' dialog appears, simply click **OK**.
- E. In "Assign force field parameters' window, click **OK** with the default settings (GAFF). When the message 'Force field parameters may be incomplete. Do you want to check?" appears, click **Yes**.

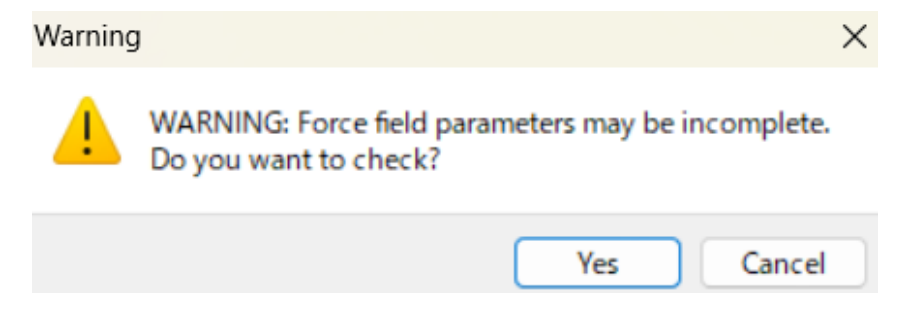

# **C. Auto-Completion for Failed Assignments**

- A. At the top of **Edit Force Field** window, a warning in red text will appear stating '2 atoms, 4 bonds… may be invalid', indicating that some degrees of freedom failed to be assigned using GAFF.
- B. Click Action | Complement, change the Force Field from 'UFF' to 'Dreiding', and then click OK.
- C. When the message 'Complemented 1 atoms...' appears, click OK.

| 🚾 Edit Force Field |      |                    |            |          |                |             |                  | $ \Box$ > | ×                                 |
|--------------------|------|--------------------|------------|----------|----------------|-------------|------------------|-----------|-----------------------------------|
| File Action        |      |                    |            |          |                |             |                  |           |                                   |
| 12                 | M    | OL01 (SiH4O)       |            |          |                |             |                  |           |                                   |
|                    | 2    | atoms, 4 bonds, 1  | 7 angles,  | and 3 di | ihedrals mav l | be invalid. |                  |           |                                   |
|                    | ator | 15 bonds and       | les diber  | trale    |                |             |                  |           |                                   |
| R2                 |      | type               | name       | rec      | mass           | sigma [nm]  | ensilon [k1/mol] |           | Select force field used to comple |
|                    |      | MOLO1 SLO          | Sil        | Tea      | 0.00000        |             |                  |           | Select force field used to comple |
|                    | -    | ch                 | 01         |          | 16.00000       | 3.06647e-01 | 8 80314e-01      |           |                                   |
|                    | 2    | be a               |            |          | 10.00000       | 2.5005401   | 6.000140-01      |           | Force field                       |
|                    | 3    | na                 |            |          | 1.00800        | 2.599046-01 | 6.27600e-02      |           |                                   |
|                    | 4    | ha                 | H2         |          | 1.00800        | 2.59964e-01 | 6.27600e-02      |           | UFF V                             |
| 4(na)              | 5    | ha                 | H3         |          | 1.00800        | 2.59964e-01 | 6.27600e-02      |           | LIEE                              |
|                    | 6    | ho                 | H4         |          | 1.00800        | 0.00000e+00 | 0.00000e+00      |           | Dreiding                          |
| 1(MOL01_Si_0)(oh)  |      |                    |            |          |                |             |                  |           | Dreiding                          |
|                    |      |                    |            |          |                |             |                  |           | GAFF                              |
|                    |      |                    |            |          |                |             |                  |           | GAFF2                             |
| <u>3(ha)</u>       |      |                    |            |          |                |             |                  |           |                                   |
|                    |      |                    |            |          |                |             |                  |           |                                   |
|                    |      |                    |            |          |                |             |                  |           |                                   |
| Y                  |      |                    |            |          |                |             |                  |           |                                   |
|                    |      |                    |            |          |                |             |                  |           |                                   |
| ¥→→ ×              |      |                    |            |          |                |             |                  |           |                                   |
|                    |      | Select item clicks | ed at view | port     |                |             |                  |           |                                   |
|                    | La   | abel Number &      | Туре       | $\sim$   |                |             | 0                | Cancel    |                                   |

## **C. Auto-Completion for Failed Assignments**

- A. Basically, continue using **Complement** with different force fields or manually input values into the list in the center of the window until the warning at the top disappears. In this case, since the atom causing the warning (the hydrogen atom of the OH group) originally has sigma = 0 and epsilon = 0 in the force field definition, the warning can be safely ignored, and we will proceed without modification.
- B. Click **OK** at the bottom of the window. The subsequent steps follow the procedures outlined in <u>LAMMPS Basics Tutorial</u> and related guides.

| <b>W</b> E | dit Force Field |       |                    |                           |                   |                        | - | × |
|------------|-----------------|-------|--------------------|---------------------------|-------------------|------------------------|---|---|
|            |                 | MOL   | .01 (SiH4O)        |                           |                   |                        |   |   |
|            |                 | 1 at  | oms, 0 bonds, 0    | angles, and 0 dihedrals m | ay be invalid.    |                        |   |   |
|            |                 | atoms | bonds angle        | s dihedrals               |                   |                        |   |   |
| 5-3        |                 | nr    | type               | mass                      | sigma [nm]        | epsilon [kJ/mol]       |   |   |
|            |                 | 1     | Si3                | 28.08599999999999999      | 0.380413752645925 | 1.29704000000000       |   |   |
|            |                 | 2     | oh                 | 16.00000                  | 3.06647e-01       | 8.80314e-01            |   |   |
|            |                 | 3     | ha                 | 1.00800                   | 2.59964e-01       | 6.27600e-02            |   |   |
|            |                 | 4     | ha                 | 1.00800                   | 2.59964e-01       | 6.27600e-02            |   |   |
|            | 4(ha) 6(ho)     | 5     | ha                 | 1.00800                   | 2.59964e-01       | 6.27600e-02            |   |   |
|            |                 | S     | elect item clicked | d at viewport             |                   |                        |   |   |
|            |                 |       | Assign equilibriu  | im bond/angle from curren | it structure      |                        |   |   |
|            | ¥               | I     | Duplicate selecte  | d item Delete sel         | ected item Add    | unused dihedral terms  |   |   |
|            | ×               | (     | Complement         | with Dreiding             | ~                 |                        |   |   |
|            |                 | I     | mport top file     | Export top file           | Export mol2 file  | Update using itp file. | • |   |
|            | - + 133%        | Labe  | el Number & N      | ame 🗸                     |                   | ОК                     |   |   |
|            |                 |       |                    |                           |                   |                        |   |   |

Refer to LAMMPS Basics Tutorial for basic operation methods.

- A. Click File | New Project, enter 'lipf6' in Project name, and click Save.
- B. On the toolbar, select '-PDH5' under **Fragment** and click **Replace**.
- C. Click **Select** | **Select All,** then right-click any atom, select **Change Element to** and click **F 9** to change all atoms to fluorine (F).

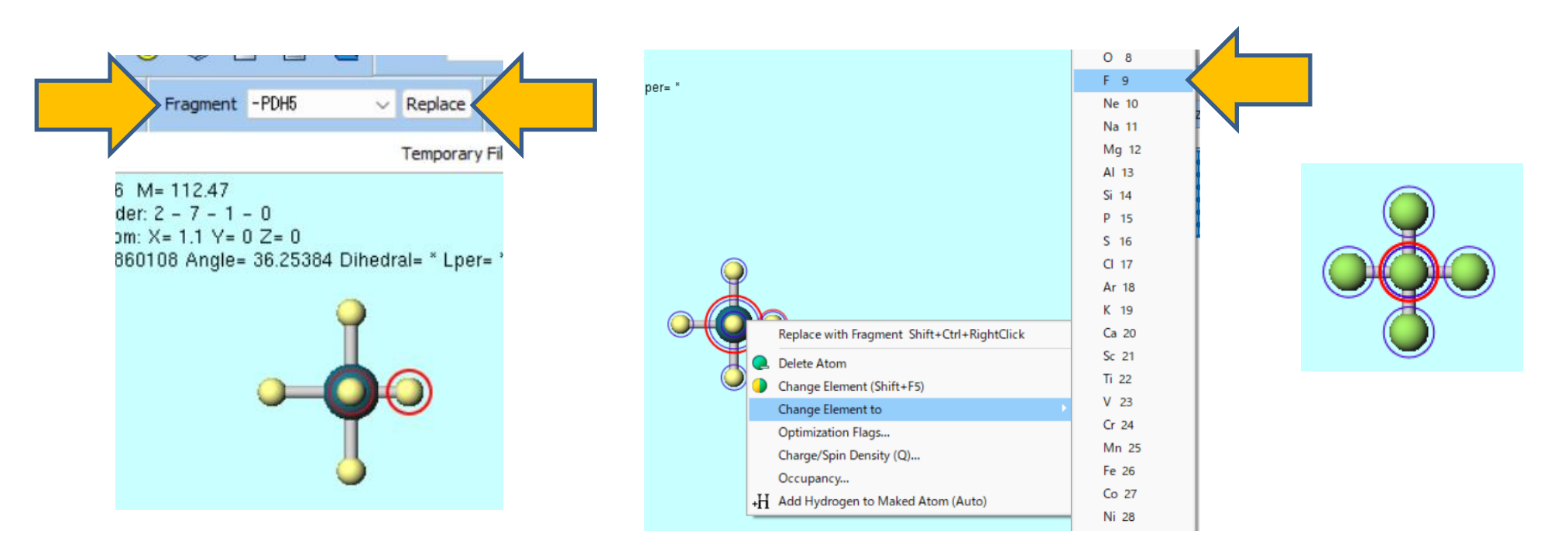

### A. Click Select | Select None

- B. Drag the Viewport to adjust the camera angle so that the central atom is clearly visible.
- C. Right-click the central atom, select Change Element to and click P 15 to set it as PF<sub>6</sub>.
- D. QM | GAMESS | Workflow Setup
- E. Change the **Preset** to 'Optimize + RESP Charge', set the **Charge** of the **1st job** to '-1', and click **OK**.

|                                                                    |                | 📨 GAMESS Workflow Setup                                      | - 🗆 X                          |
|--------------------------------------------------------------------|----------------|--------------------------------------------------------------|--------------------------------|
|                                                                    | P 15           | Preset Optimize +RESP Charge                                 | # of Jobs: + 2 -               |
|                                                                    | S 16<br>CI 17  |                                                              | Enable scan calculation Config |
|                                                                    | Ar 18          | 1st job                                                      | Basis set 6 210*               |
| Replace with Fragment Shift+Ctrl+RightClick                        | Ca 20          | Charge -1                                                    | Solvent [None]                 |
| <ul> <li>Delete Atom</li> <li>Change Element (Shift+F5)</li> </ul> | Sc 21<br>Ti 22 |                                                              | Details                        |
| Change Element to                                                  | V 23           |                                                              | Details                        |
| Optimization Flags                                                 | Cr 24          | 2nd job                                                      |                                |
|                                                                    |                | Task RESP V Method HF V                                      | Basis set 6-31G* <             |
|                                                                    |                | Charge -1 V Multiplicity 1 V                                 | Solvent [None] V               |
|                                                                    |                | Same conditions as previous job Continue from previous job ~ |                                |
|                                                                    |                |                                                              | Details                        |
|                                                                    |                | Reset Import                                                 | ок                             |
| • •                                                                |                |                                                              |                                |

- A. Click OK in GAMESS **Workflow Setup** window, set as appropriate in Job Setting window, and then click **Run**.
- B. After the work2 calculation finishes, click 'work2\_GMS\_RESPESP' in **Working Folder**, then click **RESP Charges** under the **Action**.
- C. When prompted with 'Do you want to assign the same charge to equivalent atoms in terms of topology?', click **No**.
- D. When the message "Charge has been assigned to User Charge." appears, click **OK**. When prompted with "Do you want to display charges?", click **No**.

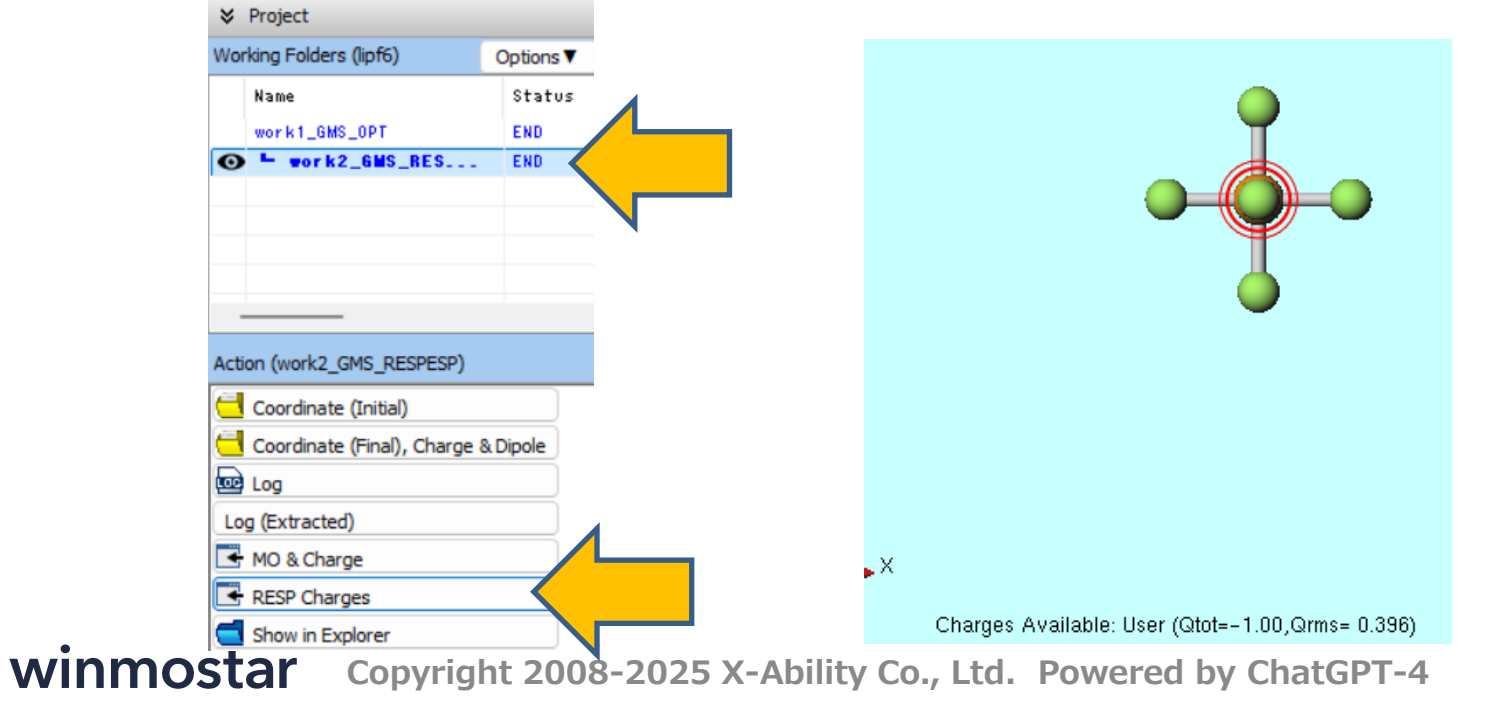

- A. Click **Q** Add Atom on the toolbar, then click an appropriate location slightly away from the PF<sub>6</sub> molecule.
- B. Right-click the added atom, select Change Element to and click Li 3.

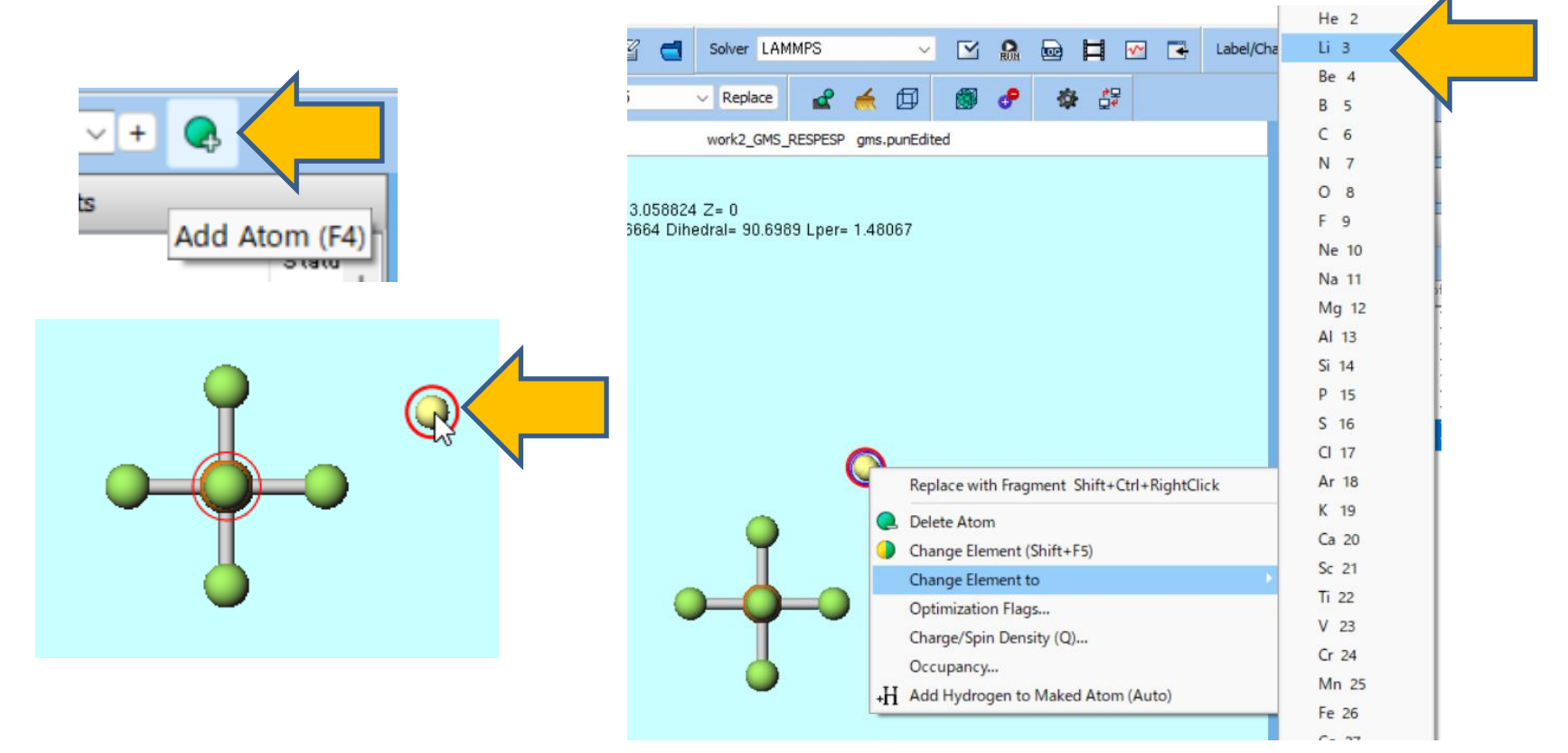

- A. Right-click the added atom and click **Change Charge/Spin Density (Q)**.
- B. Enter '1' next to **Overwrite** under **Action**, then click **OK**.
- C. At the top of Viewport area, confirm that the composition is shown as 'LiPF6', and at the bottom, that Qtot is 0 and Qrms is nonzero.

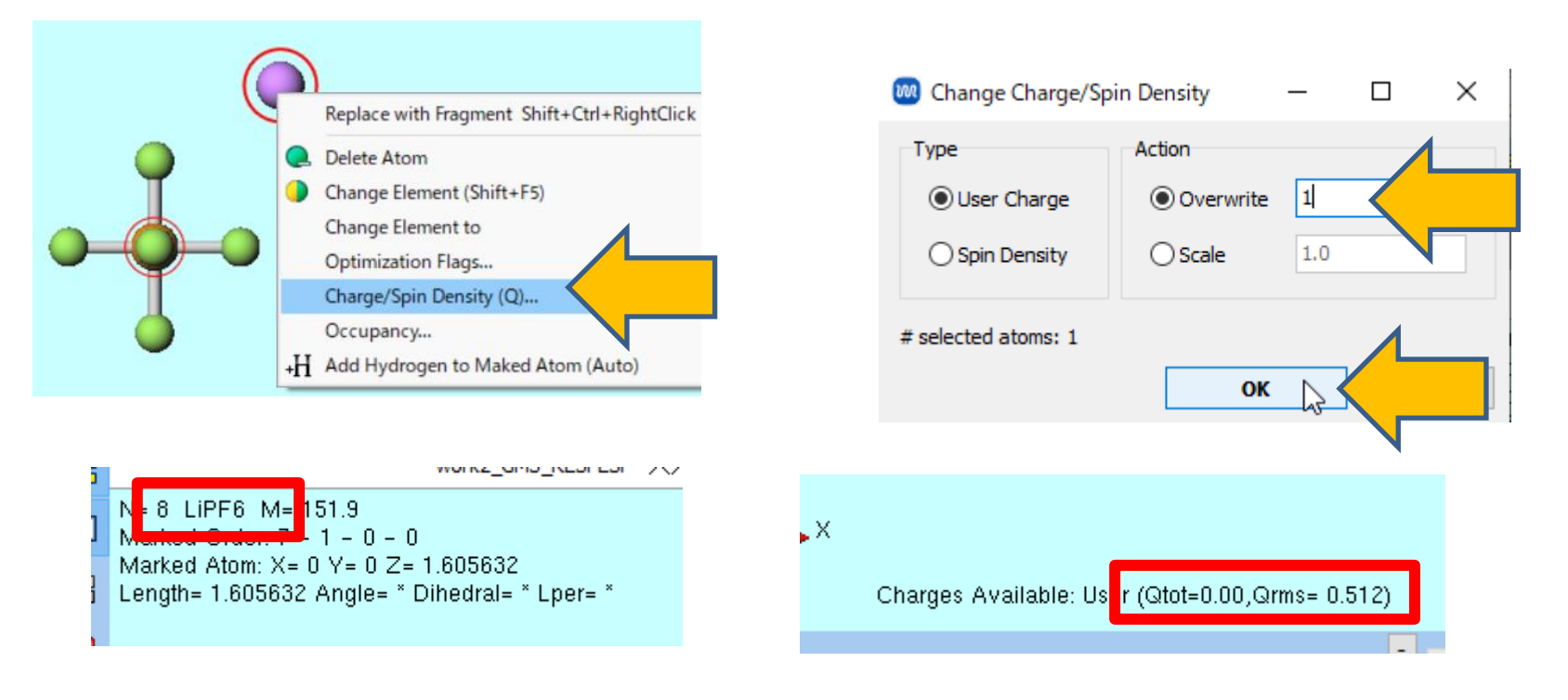

- A. Select **LAMMPS** as Solver, and click **(Workflow Setup).** When **Create Cell** / 'Enter Margin' dialog appears, simply click **OK**. When 'Residue names of monoatomic ions will be automatically corrected.' dialog appears, click **OK**.
- B. In **Assign Force Field Parameters** window, select the desired force field type (this tutorial uses the default GAFF and AMBER03), check **Open editor after assignment**, and click **OK**.

| Molecules                                                      | Composition                                                     | ;                  | # molecules                       | Туре               |
|----------------------------------------------------------------|-----------------------------------------------------------------|--------------------|-----------------------------------|--------------------|
| bettered                                                       | PF6<br>Li                                                       | 1                  | 1                                 | General<br>General |
| (General)                                                      | GAFF                                                            | ~                  | Exception                         | )                  |
| (Protein)                                                      | AMBER03                                                         | ~                  |                                   |                    |
| (Water)                                                        | spc /=                                                          |                    |                                   |                    |
| (1000)                                                         | SPUL                                                            | ~                  |                                   |                    |
|                                                                | fter assignment                                                 |                    | ∕                                 | Dumo Now.          |
| 🕑 Open editor a                                                | fter assignment                                                 |                    |                                   | Dump Now           |
| Open editor a<br>Use parameters d<br>ReaxFF or DPD)            | fter assignment<br>lefined in external                          | parame             | eter file (for ino                | Dump Now           |
| Open editor a Use parameters d ReaxFF or DPD) Use parameters w | fter assignment<br>lefined in external<br>written in file opene | parame<br>ed on ma | eter file (for inor<br>ain window | Dump Now           |

- A. In **Edit Force Field** window, click the **angles** tab on the right. You will see that all F-P-F equilibrium angles are set to 92.22°. If MD calculations are run as is, the octahedral structure will collapse.
- B. Click Action | Assign equilibrium bonds/angles from current structure to update the equilibrium bond lengths and angles based on the loaded structure.
- C. Click **OK**. The subsequent steps follow the procedures outlined in <u>LAMMPS Basics</u> <u>Tutorial</u> and related guides.
  - Since the original force field has been modified, please verify the resulting structure and properties after each calculation.

| Edit Force Field | ×                                                                                                    | No inv | alid par | ameter found.  |              |
|------------------|----------------------------------------------------------------------------------------------------|--------|----------|----------------|--------------|
| e Action         | at                                                                                                    | toms   | bonds    | angles dihedra | rals         |
|                  | MOL01 (PF6)                                                                                               | j      | k        | type           |              |
|                  | No invalid parameter found.                                                                               | 2 :    | L 3      | f-p5-          | 19.0000E+00  |
|                  | atoms bonds angles dihedrals                                                                              | 2 1    | L 4      | f - p5 -       | 1 1.8000E+00 |
|                  | i j k type un / theta / cth 2                                                                             | 2 :    | L 5      | f - p5 -       | 19.0000E+00  |
|                  | 2 1 3 f-p5-f 19.2 DE+0013.6819E+ 2                                                                        | 2 1    | L 6      | f - p5 -       | 19.0000E+00  |
|                  | 2 1 4 F-p5-F 19.2 ale+0013.0819E+ 2<br>2 1 5 f-p5-f 19.2 ale+0013.0819E+ 2                                | 2 :    | L 7      | f - p5 -       | 19.0000E+00  |
| 3(1)             | 2 1 6 f-p5-f 19.2 00=+0013.6819E+ 2                                                                       | 3 1    | L 4      | f-p5-          | 19.0000E+00  |
|                  | 2 1 7 f-p5-f 19.2 0E+0013.6819E+ 2                                                                        | 3 1    | 5        | f-n5-          | 1 1.8000E+00 |
|                  | 3 1 4 f-p5-f 19.2 00E+0013.6819E+ 2                                                                       | 3      |          | f - p5         | 1 9 0000E±00 |
| 40 70,5 20       | 3 1 5 f-p5-f 19.2 0E+0013.6819E+ 2                                                                        |        |          | f = p = 1      |              |
|                  | 3 1 6 f-p5-f 19.2 00E+001 3.6819E+ 2                                                                      |        |          |                |              |
|                  | 3 1 7 f-p5-f 19.2 t0E+0013.6819E+ 2                                                                       |        |          |                |              |
| 5(1)             | 4 1 5 f-p5-f 19.2 10E+001 3.6819E+ 2                                                                      |        |          |                |              |
|                  | 4 1 6 t-p5-t 19.2 00E+0013.6819E+ 2                                                                       |        |          |                |              |
| X                | 4         1         7         1-p5-1         1-9,2         00000010,0001900012,0001900012,000190000000000 |        |          |                |              |
|                  |                                                                                                    |        |          |                |              |

# Finally

• For detailed information on each feature, please refer to Winmostar User Manual.

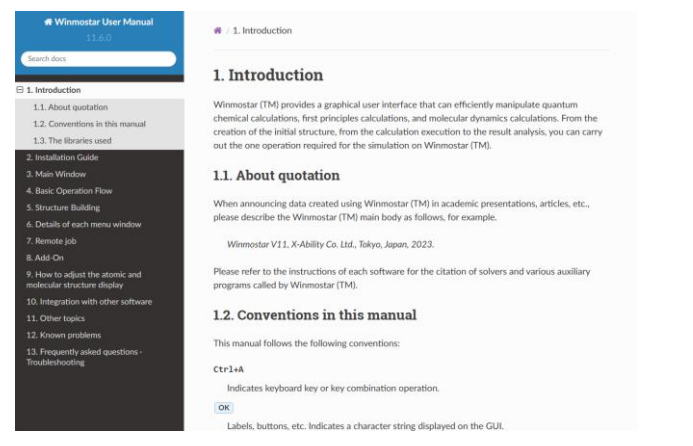

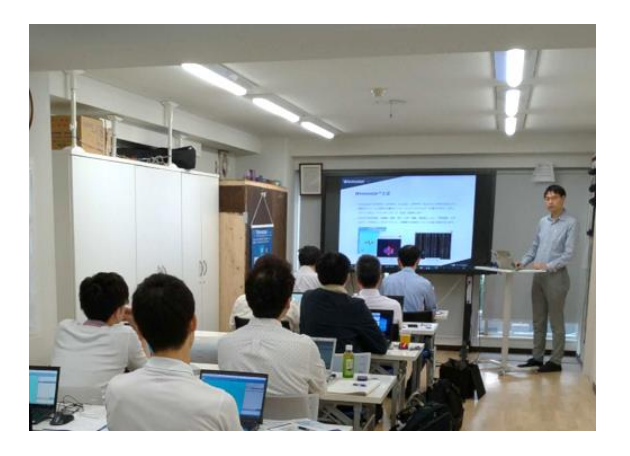

#### Winmostar User Manual

Scenes from Winmostar Training Session

- If you wish to practice the contents of this guide, please consider attending <u>Winmostar Introductory Training Session</u>, <u>Winmostar Basic Training Session</u>, or <u>Individual Training Session</u>. (See page 2 for details.)
- If you are unable to proceed as instructed in this guide, please first consult <u>Frequently asked questions</u>.
- If FAQs do not resolve your issue, for the purposes of information accumulation and management, please contact us through <u>Contact page</u>, detailing the steps to reproduce the issue and attaching any generated files at that time.